## Verifying that the patient is in the correct bed in OBIX May 30, 2017

**Important:** Ensure the patient is in the correct OBIX bed **before** starting the fetal monitor to maintain the integrity of the tracing for quality assurance purposes.

## Procedure:

- 1. Before starting EFM, select patient in Epic and open the chart.
- 2. From the Activity toolbar, click "Start OBIX" button to launch the system.

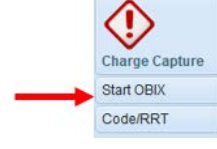

3. When OBIX launches, go to "Patients" menu and select "In Unit".

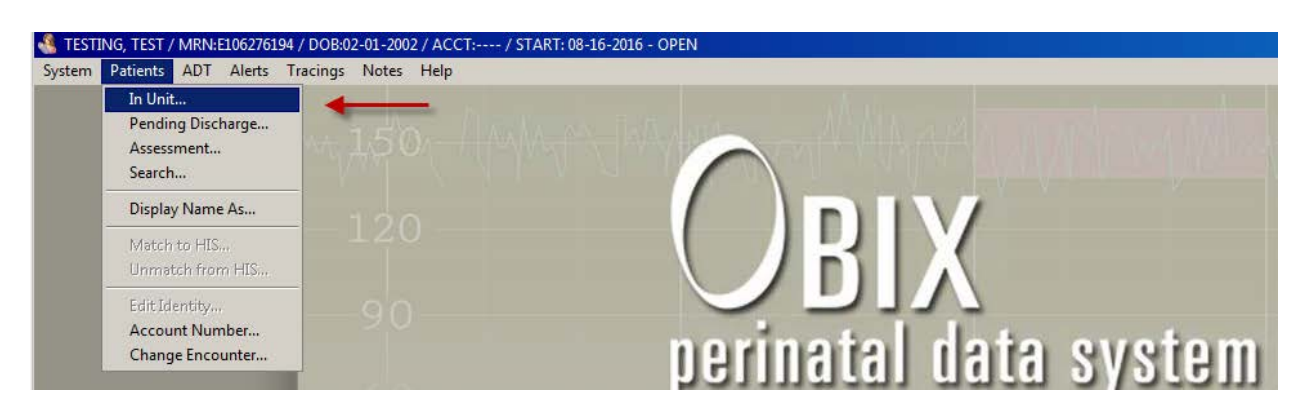

4. The following screen should appear.

| 🔏 TESTING, TEST / MRN:E106276194 / DOB:02-01-2002 / ACCT: / START: 08-16-2016 - OPEN |                               |               |                       |               |                            |         |   |
|--------------------------------------------------------------------------------------|-------------------------------|---------------|-----------------------|---------------|----------------------------|---------|---|
| System Patients ADT Alerts Tracings Notes Help                                       |                               |               |                       |               |                            |         |   |
| Select a Patient, In Bed                                                             |                               |               |                       |               |                            |         | × |
| ļ                                                                                    | Unit JH-ZB<br>Patients In Bec | 08E           | *                     |               |                            |         |   |
|                                                                                      | Bed                           | Name          | Medical Record Number | Date Of Birth | Account Number             | Matched |   |
|                                                                                      | 050                           | TESTING, TEST | ***E106276194         | 02/01/2002    | 1176691950<br>(1176691950) |         |   |

- Find your patient bed on the list by scrolling and verify that Bed, Name, MRN, DOB and Account Number match Epic's bed and location and demographics. Also, a check mark (√) should be in the column titled "Matched." It is <u>CRITICAL</u> that the OBIX and Epic bed assignments are identical.
- 6. After you verify that the patient is admitted to an OBIX bed, turn on the fetal monitor to begin capturing the fetal tracing.

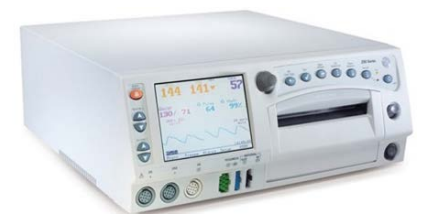